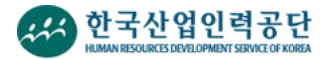

1) 회원선택

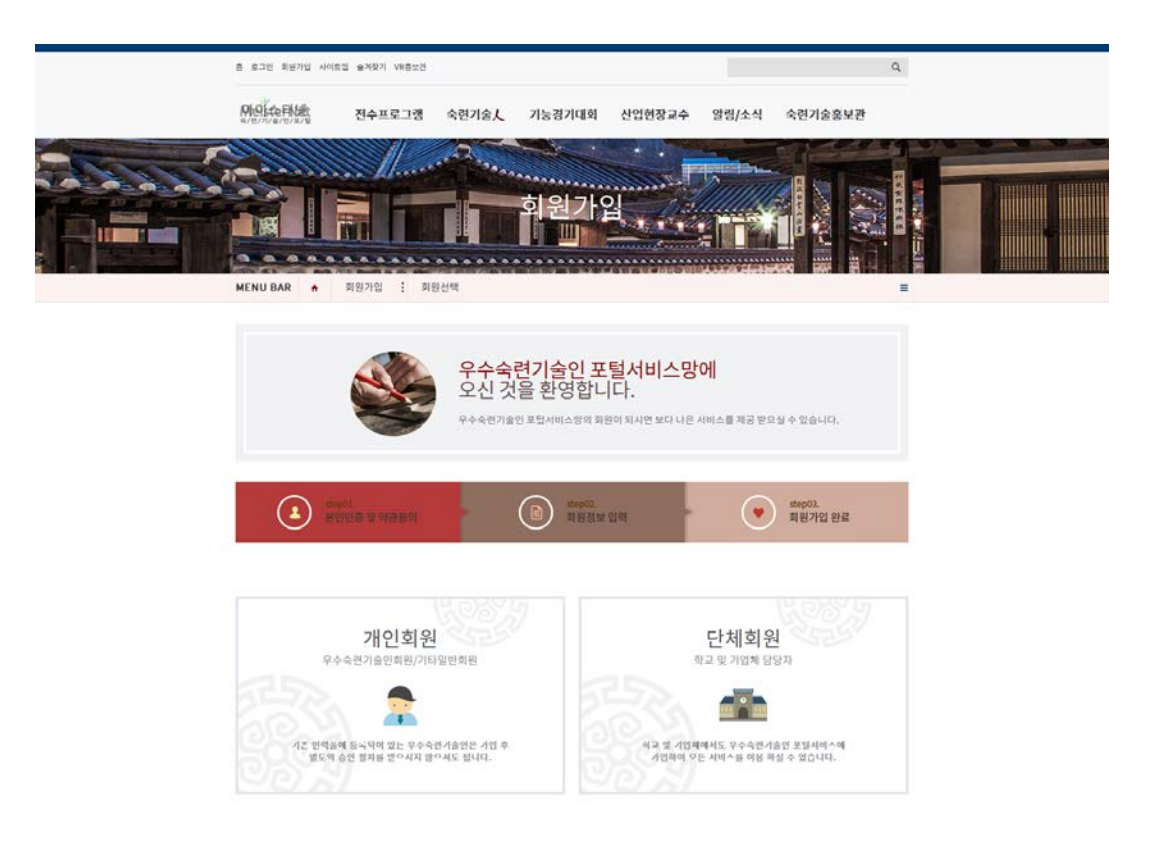

- 마이스터넷에 회원가입하기 위한 첫 번째 단계인 가입회원을 선택하는 화면이다.
- •개인회원과 단체회원이 있으며, 각각 사용할 수 있는 메뉴의 권한이 다르다.
- 우수숙련회원으로 가입하기 위해서는 개인회원으로 먼저 가입한 다음 우수숙련가입을 진행해야 한다.

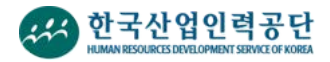

2) 약관동의 및 본인인증(개인회원가입)

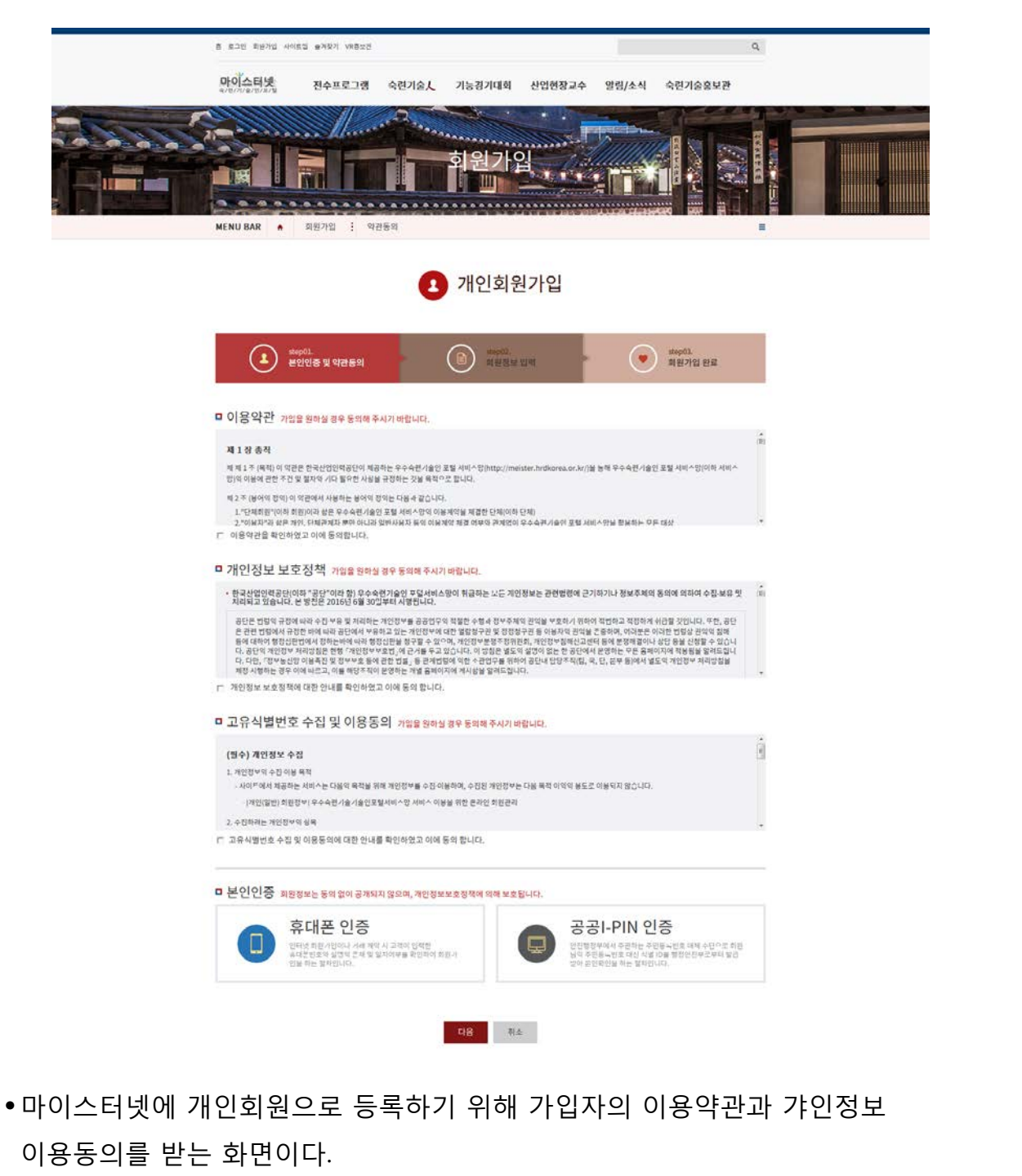

- 마이스터넷 가입을 위한 본인인증절차를 선택할 수 있다.
- 본인인증절차는 휴대폰인증과 공공I-PIN인증 중 한가지를 선택하여 진횅한다.

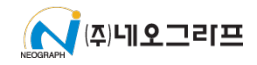

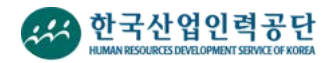

## 3) 회원가입 정보 입력(개인회원가입)

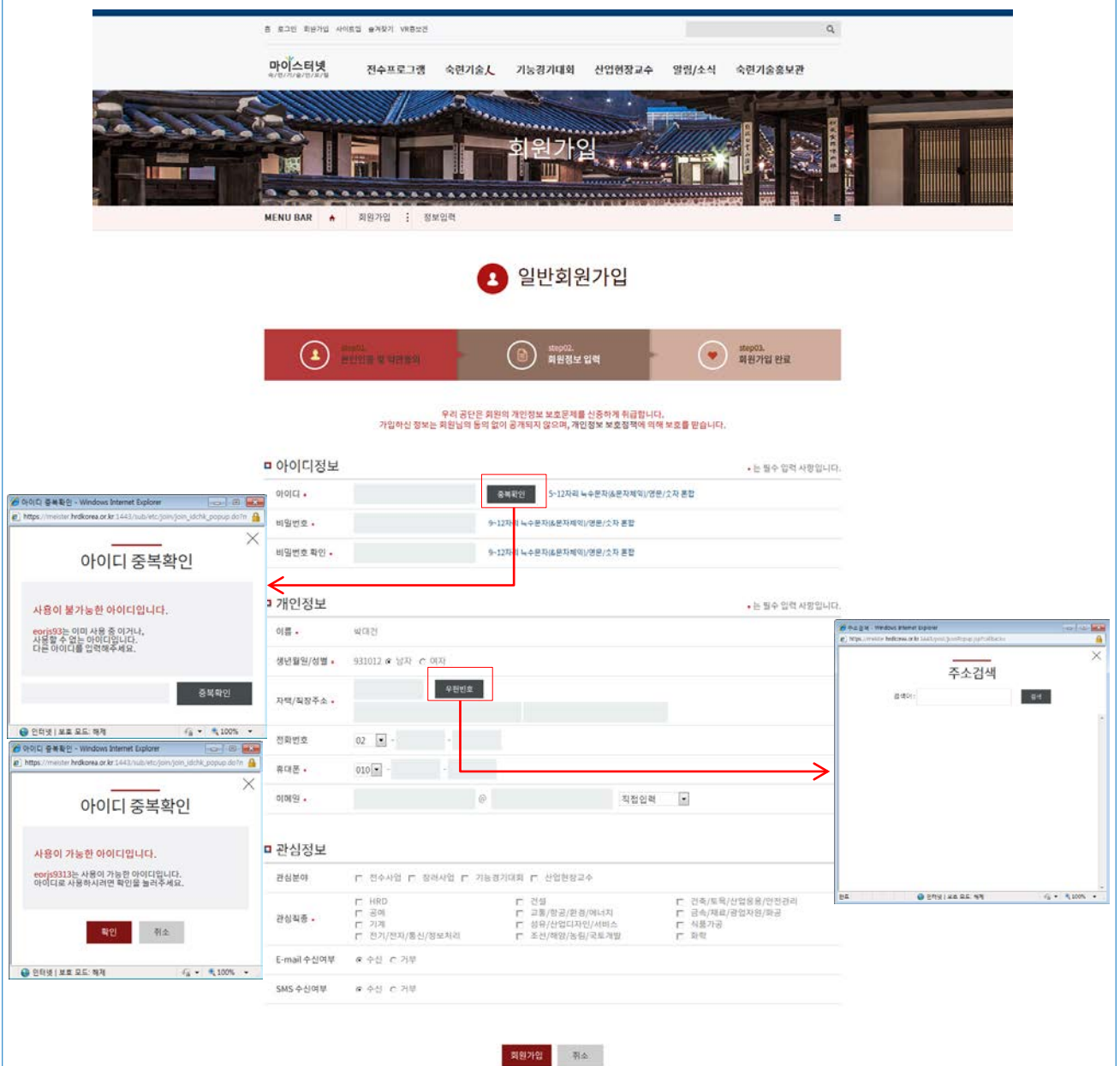

- 본인인증 뒤 볼 수 있는 화면으로서 회원가입자에 대한 정보를 작성하는 화면이다.
- 아이디정보와 개인정보 그리고 관심정보를 모두 입력한 뒤 회원가입 버튼을 클릭하면 가입이 완료된다.
- •아이디는 중복검사를 통하여 다른 회원과 아이디 중복 시 회원가입이 불가능하다.
- •주소는 우편번호찾기를 활용하여 입력할 수도 있으며 직접 입력도 가능하다.

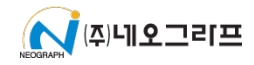

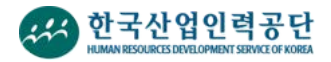

4) 가입완료(개인회원가입)

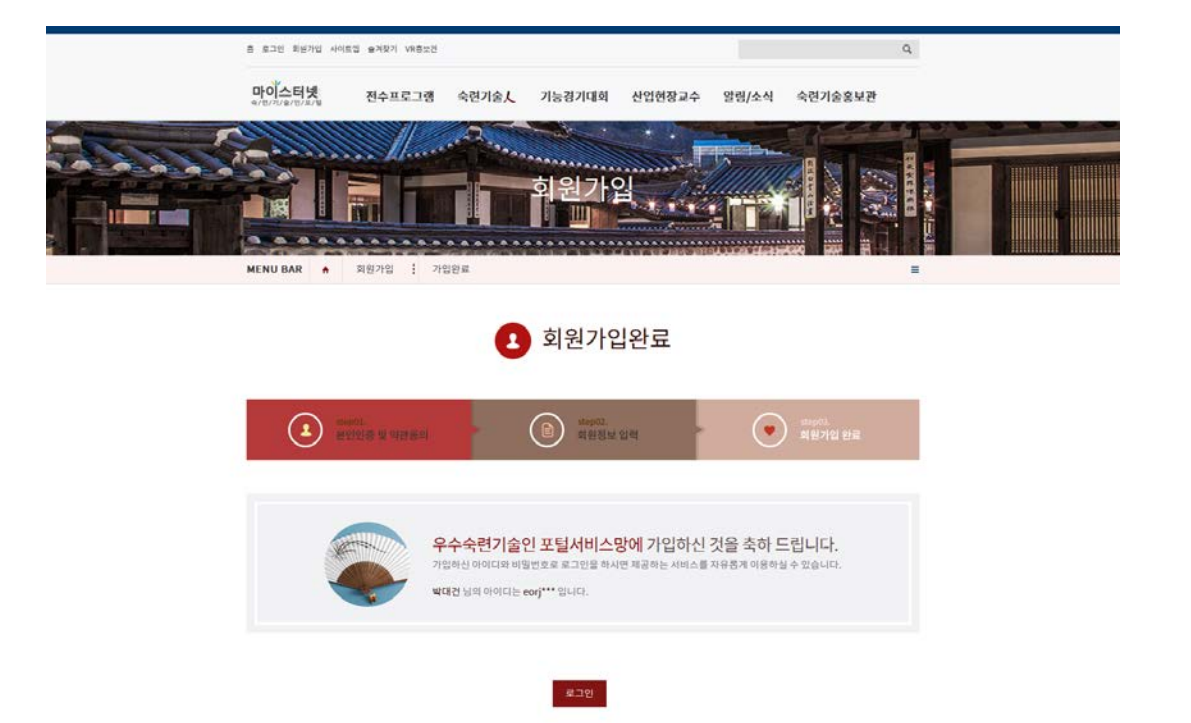

• 가입절차를 완료한 뒤 보여지는 화면이다.

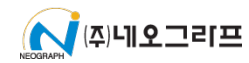